# STEP 1:

Log onto <a href="http://www.nslds.ed.gov">www.nslds.ed.gov</a> and select "Exit Counseling"

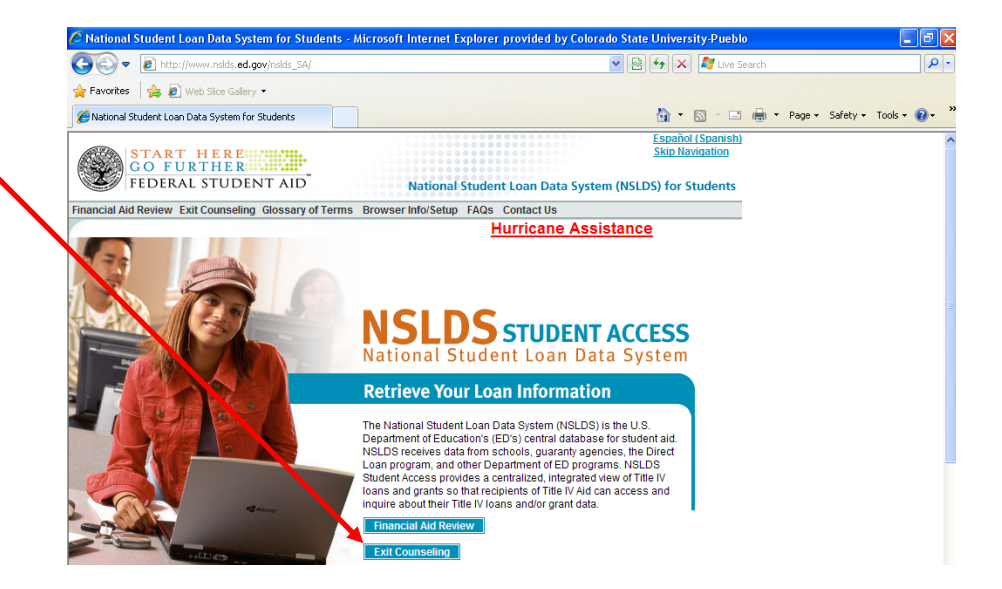

STEP 2: Click "Start"

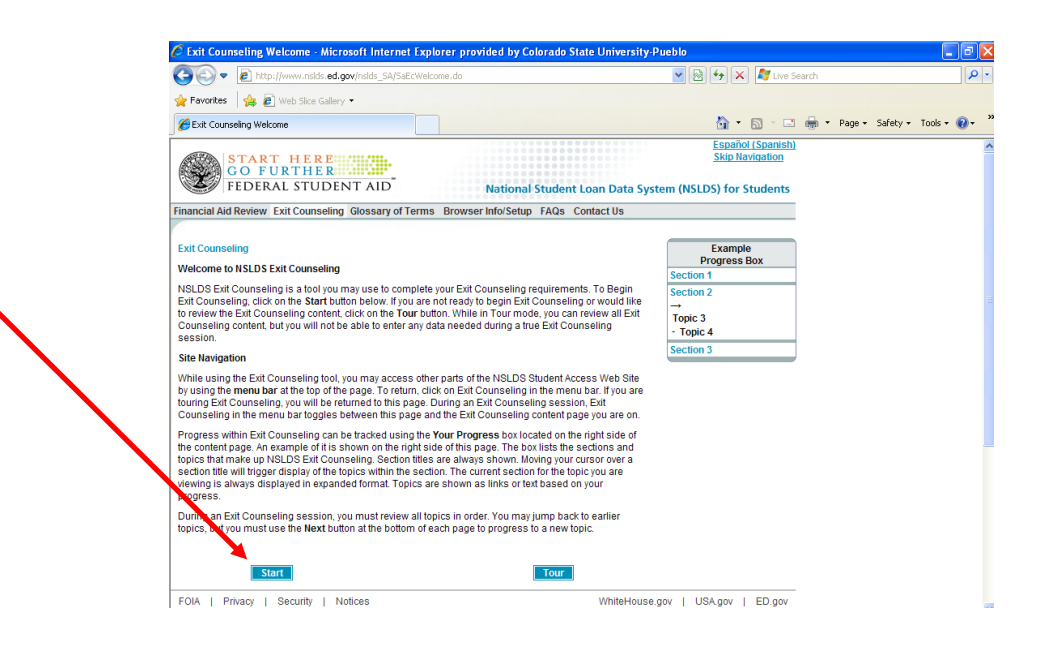

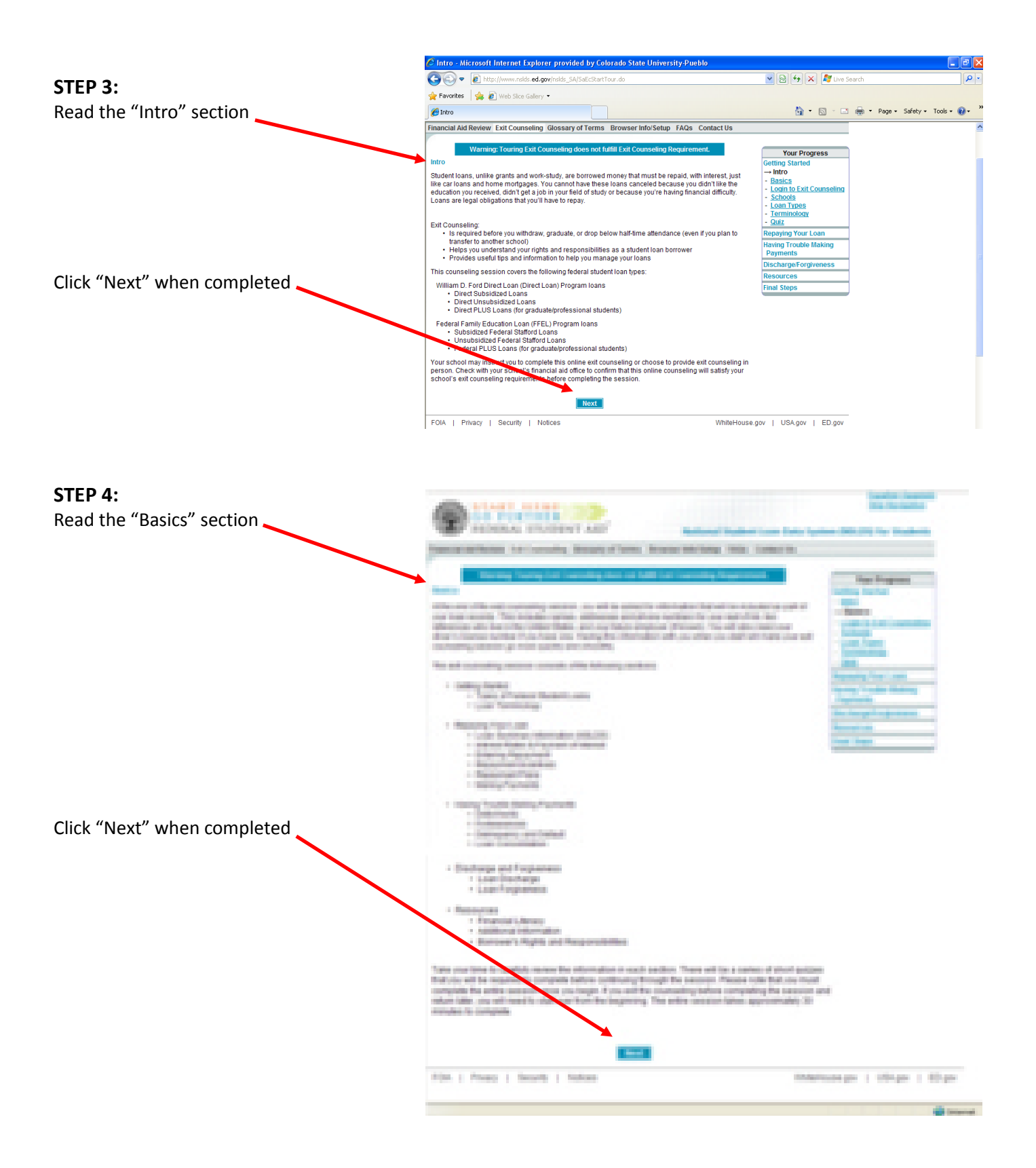

# STEP 5:

Log in with your Social Security Number, the first two letters of your last name, your date of birth (no slashes), and your PIN used to sign your FAFSA\*

\*if you are unsure of your PIN, please refer to the "PIN Help" document

Click "Submit"

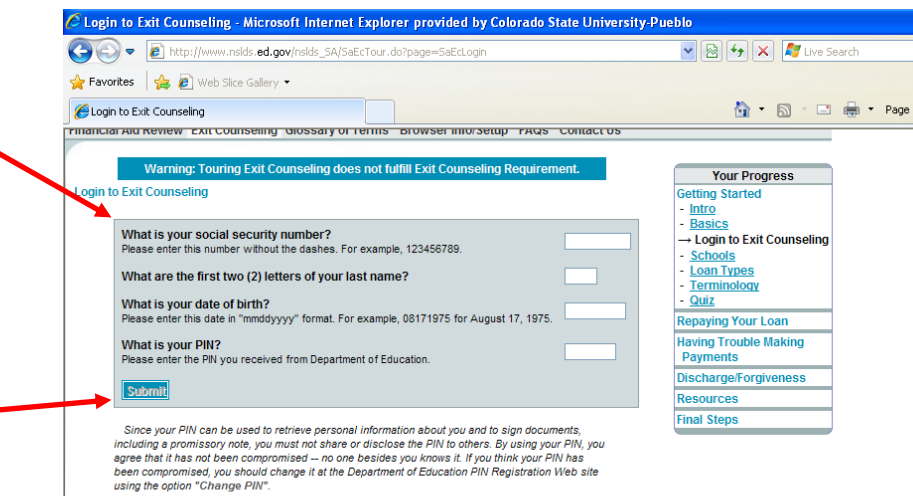

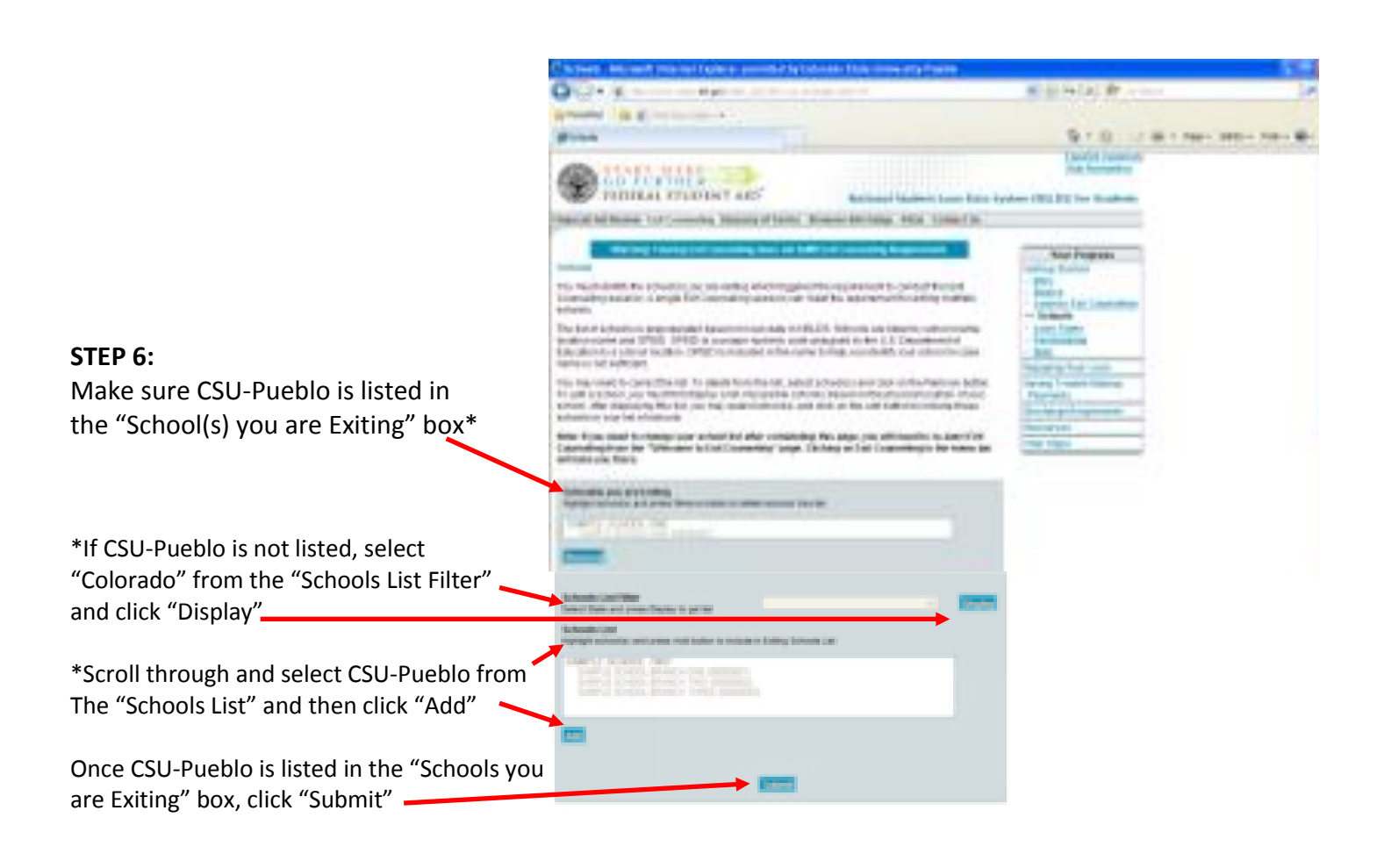

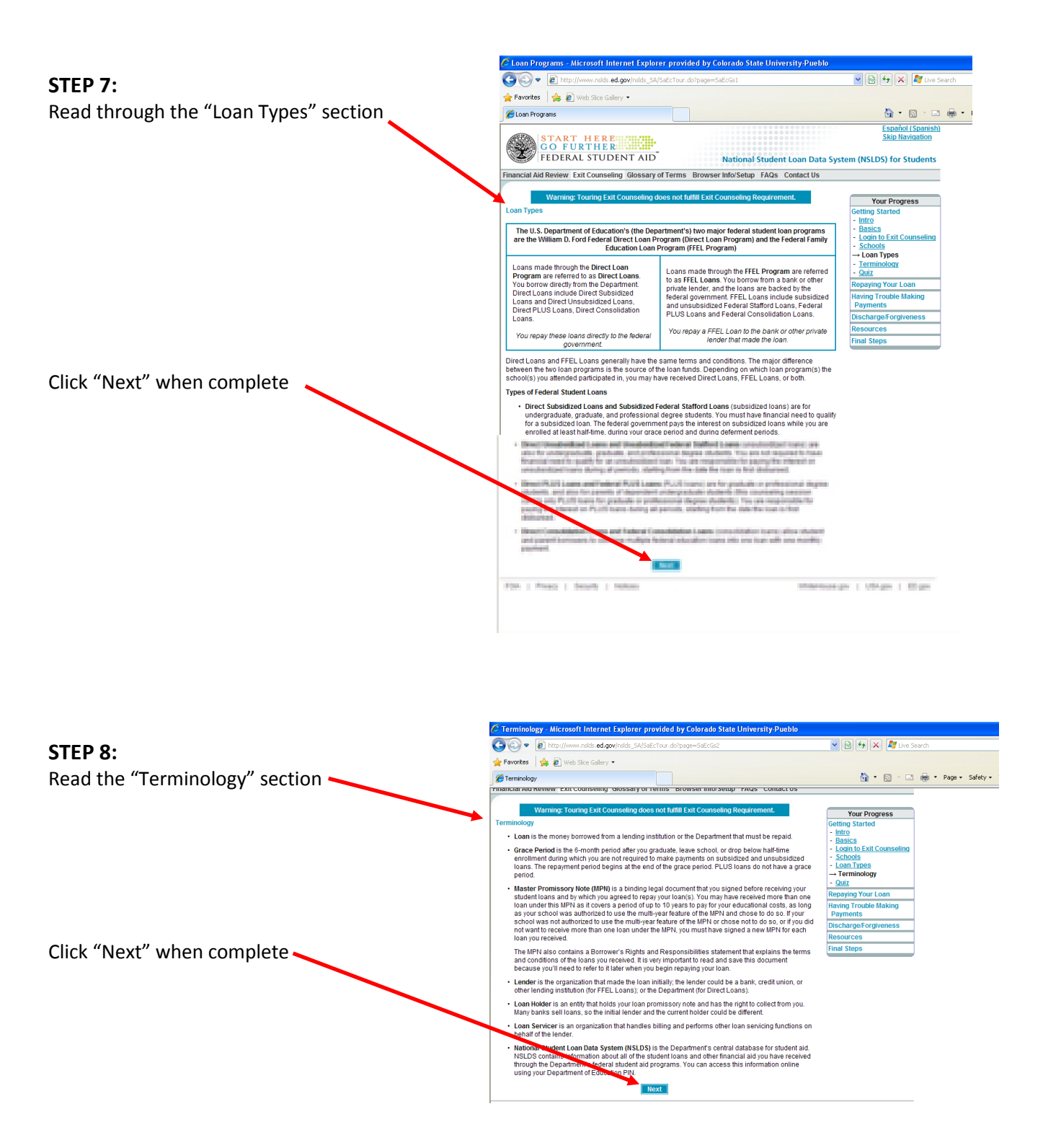

![](_page_4_Picture_0.jpeg)

# **STEP 10:**

The next section is your federal loan summary, you can click on the numbers to the side of each type for more information on your lender, etc.

Once you have finished reviewed Your loan information, click "Next"

|                                                                                                    | The second second se |                                                                                                    |                                                                                                    |                                                                                                    | 💌 🗟 🐓 🗙 🧖 Live Search                                                                                   |                                                                                                    |      |
|----------------------------------------------------------------------------------------------------|----------------------------------------------------------------------------------------------------|----------------------------------------------------------------------------------------------------|----------------------------------------------------------------------------------------------------|----------------------------------------------------------------------------------------------------|----------------------------------------------------------------------------------------------------|----------------------------------------------------------------------------------------------------|------|
| 🚖 Favor                                                                                                    | ites 🛛 👍 🙋 Web Slice Galle                                                                                                    | ry •                                                                                                    |                                                                                                    |                                                                                                    |                                                                                                    |                                                                                                    |      |
| 🏉 Loan                                                                                                    | Summary (NSLDS)                                                                                                    |                                                                                                    |                                                                                                    |                                                                                                    |                                                                                                    | 🦄 🔹 🔝 🐇 🖃 🚓 👻 Page 👻 Safety 👻                                                                                                    | Tool |
| X                                                                                                    | START HERE<br>GO FURTHER<br>FEDERAL STUD                                                                                                    | ENT AID                                                                                                    |                                                                                                    | National Stud                                                                                                    | lent Loan Data Syste                                                                                    | Español (Spanish)<br>Skip Navigation<br>em (NSLDS) for Students                                                                                                    |      |
| Financial                                                                                                    | Aid Review Exit Counselin                                                                                                    | g Glossary o                                                                                                    | f Terms Brows                                                                                                    | er Info/Setup FAC                                                                                                    | as Contact Us                                                                                           |                                                                                                    |      |
| Loan SL<br>The Nat<br>informat<br>informat<br>your spe                                                                                                    | varining: tooming Exit<br>ummary (NSLDS)<br>ional Student Loan Data Sy<br>tion on all loans and grants<br>tion displayed below include<br>cclific loan servicer for more<br>Please click on numl<br>Type of Loan<br>STAFFORD SUBSDIZED                                                                                                    | stem (NSLDS)<br>made through<br>s all your fede<br>detailed inform<br>Der in first colu<br>Loan<br>Date<br>01/01/2009 | is the Department<br>the Department<br>rai student loans<br>ation on your loa<br>Loans<br>min to see detai<br>Disbursed<br>Amount<br>\$\$,400 | nt's central databas<br>s federal student ai<br>a as reported to NSI<br>in(s).<br>is, use menu bar to<br>Outstanding<br>Principal<br>\$1,800 | se that stores<br>d programs. The<br>LDS. You must contact<br>return<br>Outstanding<br>Interest<br>\$25 | Your Progress   Getting Started   Repaying Your Loan   Interest Rates   Quiz   Entering Repayment   Quiz   Repayment Incentives   Repayment Plans   Repayment Definition   Repayment Plans   Estimation Quernents   Making Payments |      |
| Total                                                                                                    | STAFFORD SUBSIDIZED                                                                                                    |                                                                                                    |                                                                                                    | \$1,800                                                                                                    | \$25                                                                                                    | - <u>Quiz</u><br>Having Trouble Making                                                                                                    |      |
| Total All Loans \$1,800 \$25 Payments   Information contained on these pages reflects the most current data in the NSLDS database. The data contained<br>only site is for general information purposes and should not be used to determine eligibility, loan payoffs,<br>or erganifiems used or fax reporting. Please consult the Financial Ald Officer at your school or the specific holder<br>of your debts for furthers simplifier. Discharge/Forgiveness<br>Final Steps   Next |                                                                                                    |                                                                                                    |                                                                                                    |                                                                                                    |                                                                                                    |                                                                                                    |      |

# **STEP 11:**

Read the "Interest Rates" se

Click "Next" once complete

|                                                                                                    | 11 pt                                                                                                    |                                                                                                    |                                                                                                    |                                                                                                   | AL 14 14 18 18                                                                                                    |         |  |
|----------------------------------------------------------------------------------------------------|----------------------------------------------------------------------------------------------------|----------------------------------------------------------------------------------------------------|----------------------------------------------------------------------------------------------------|---------------------------------------------------------------------------------------------------|----------------------------------------------------------------------------------------------------|---------|--|
| presented in the second                                                                                                    | -                                                                                                    |                                                                                                    |                                                                                                    |                                                                                                   |                                                                                                    |         |  |
|                                                                                                    |                                                                                                    |                                                                                                    |                                                                                                    |                                                                                                   | 91.0                                                                                                    |         |  |
| all and a second                                                                                                    |                                                                                                    |                                                                                                    |                                                                                                    |                                                                                                   | TRAFFIC PAR                                                                                                    | and the |  |
| 100 100                                                                                                    | HLP.                                                                                                    | and the second second s                                                                                                    | 0.0110076                                                                                                    | both a real                                                                                       | 11. S. S. S. S. S.                                                                                                    |         |  |
| and be been been                                                                                                    | and the local division of the local division of the local division | and a stand when                                                                                                    | And internal Party                                                                                                    | the local data by                                                                                 | Aven (1912 BIL) for this                                                                                                    |         |  |
| _                                                                                                    |                                                                                                    | and the second second                                                                                                    |                                                                                                    |                                                                                                   | Sector States                                                                                                    | _       |  |
| and the second second s                                                                                                    |                                                                                                    |                                                                                                    |                                                                                                    |                                                                                                   | And Property                                                                                                    |         |  |
| Plant is a Dispeterior                                                                                                    |                                                                                                    | No. And the Party of Strategy of                                                                                                    | terr to be the set                                                                                                    | Aug 1,04 (Train)                                                                                  | And the Party number of the Party number of th |         |  |
| I takentudnam Tr                                                                                                    | an talanti dashi                                                                                                    | the Real Property lies                                                                                                    |                                                                                                    | -                                                                                                 | - Incent Name                                                                                                    |         |  |
| and a second and a second second second second second second second second second second second second second s                                                                                                    | et lagen a hafte                                                                                                    | era saus derrij der joe                                                                                                    | eccored, and sold                                                                                                    | ar murphineti                                                                                     | Data Barrent                                                                                                    | 1.1     |  |
| The product of the original of the original of                                                                                                    | LUTION OF                                                                                                    | string of partners, spectra is                                                                                                    | or the rate of the                                                                                                    | that they want the                                                                                | Constanting of                                                                                                    |         |  |
| mining over global per                                                                                                    | THE PART IN                                                                                                    | too per la collectiv for p                                                                                                    | englistingen in                                                                                                    | top the Tes 5                                                                                     | - Persettent (Mr.)                                                                                                    |         |  |
| Carlos and a second                                                                                                    |                                                                                                    |                                                                                                    | and the second second                                                                                                    | dana se bio                                                                                       | Arrest Property                                                                                                    |         |  |
| concered automotion                                                                                                    | of the strength                                                                                                    | to show should be be page                                                                                                    | terior, Na trais an                                                                                                    | hand when them                                                                                    | The second second                                                                                                    |         |  |
| the limit of the limit of                                                                                                    | at an entrance                                                                                                    | individual of property                                                                                                    | official and the late                                                                                                    | and the state of the                                                                              | Selection of the second                                                                                                    | -       |  |
| 1000000000000000                                                                                                    | and the second                                                                                                    | and the second second sec                                                                                                    | ALCONTRACTORS IN                                                                                                    | Chargest String to                                                                                | Second.                                                                                                    |         |  |
| per the course and t                                                                                                    |                                                                                                    | 10000                                                                                                    | 20.00                                                                                                    |                                                                                                   | Cond State                                                                                                    | _       |  |
| And the same                                                                                                    |                                                                                                    | mana for care or to                                                                                                    | 1 T yes 10 and                                                                                                    | na feetless                                                                                       |                                                                                                    |         |  |
| Lauton                                                                                                    |                                                                                                    | charged                                                                                                    | and so it                                                                                                    | April 1                                                                                           |                                                                                                    |         |  |
| Cashalandina                                                                                                    | and and a state of the                                                                                                    | 1000                                                                                                    |                                                                                                    |                                                                                                   |                                                                                                    |         |  |
| character particle ma                                                                                                    | a coloquel                                                                                                    |                                                                                                    | ,                                                                                                    | 1.180                                                                                             |                                                                                                    |         |  |
| Principal Island                                                                                                    | -                                                                                                    | 410.000                                                                                                    |                                                                                                    | 11.740                                                                                            |                                                                                                    |         |  |
| - Martin Line                                                                                                    | -                                                                                                    | and a                                                                                                    |                                                                                                    |                                                                                                   |                                                                                                    |         |  |
|                                                                                                    |                                                                                                    |                                                                                                    |                                                                                                    |                                                                                                   |                                                                                                    |         |  |
| Peti                                                                                                    |                                                                                                    |                                                                                                    | -                                                                                                    |                                                                                                   |                                                                                                    |         |  |
| Peri<br>Name of the<br>Test downstate                                                                                                    |                                                                                                    | an and intersection                                                                                                    |                                                                                                    | 122<br>(124)                                                                                      |                                                                                                    |         |  |
| Period<br>Reactions of Party<br>Table Accesses of<br>Control and Table Accesses<br>Control and Table Accesses<br>Control and Table Accesses<br>Accesses and the Control and<br>Control and Table Accesses<br>and the Control and Control<br>and Control and Control and<br>Control and Control and Control<br>and Control and Control and<br>Control and Control and Control<br>and Control and Control and<br>Control and Control and Control<br>and Control and Control and<br>Control and Control and Control<br>Control and Control and Control<br>Control and Control and Control<br>Control and Control and Control<br>Control and Control and Control<br>Control and Control and Control<br>Control and Control and Control<br>Control and Control and Control<br>Control and Control and Control<br>Control and Control and Control<br>Control and Control and Control<br>Control and Control and Control<br>Control and Control and Control<br>Control and Control and Control and Control<br>Control and Control and Control and Control<br>Control and Control and Control and Control<br>Control and Control and Control and Control<br>Control and Control and Control and Control<br>Control and Control and Control and Control and Control<br>Control and Control and C                                                                                                    |                                                                                                    | 200<br>grin has<br>an international and<br>an international and a second second<br>and an and a second second second second<br>and a second second sec                                                                                                    | an Andréa de la composition<br>restaura                                                                                                    | 120<br>120<br>1246<br>1246<br>1247<br>1257<br>1257<br>1257<br>1257<br>1257<br>1257<br>1257<br>125 |                                                                                                    |         |  |
| Peril<br>Realized of Pay<br>Traditional Annual Pay<br>Realized and Pay Advanced of<br>Control and Pay Advanced of<br>Control and Pay Advanced of Pay<br>and Pay Advanced of Pay Advanced<br>and Pay Advanced of Pay Advanced<br>Control and Pay Advanced of Pay<br>Real Pay Advanced of Pay Advanced<br>Control and Pay Advanced of Pay Advanced<br>Control and Pay Advanced of Pay Advanced of Pay Advanced<br>Control and Pay Advanced of Pay Advanced of Pay Advanced<br>Control and Pay Advanced of Pay Advanced of Pay Advanced<br>Control and Pay Advanced of Pay Advanced of Pay Ad                                                                                                    |                                                                                                    | 100<br>gen has<br>an e that interpretend of<br>an e that interpretend of a rela-<br>tion of the distance of the<br>cases for a distance of the<br>cases for a distance of the<br>cases for a distance of the<br>distance of the distance of the<br>distance of the distance of the distance of the<br>distance of the distance of the distance of the<br>distance of the distance of the distance of the<br>distance of the distance of the distance of the<br>distance of the distance of the distance of the<br>distance of the distance of the distance of the<br>distance of the distance of the distance of the<br>distance of the distance of the distance of the<br>distance of the distance of the distance of the<br>distance of the distance of the distance of the<br>distance of the distance of the distance of the distance of the<br>distance of the distance of the distance of the distance of the<br>distance of the distance of the distance of the distance of the<br>distance of the distance of the distan                                                | en hart o en en de<br>trans<br>man de la companya de la companya<br>de la companya de la companya de la companya de la companya de la companya de<br>entranse de la companya de la companya<br>De la companya de la companya de la companya de la companya de la companya de la companya de la companya de la companya de la companya de la companya de la companya de la companya de la companya de la companya de la companya de la comp                                                                                                    | 110<br>114<br>114<br>114<br>114<br>114<br>114<br>114<br>114<br>114                                |                                                                                                    |         |  |
| Peril<br>Name of Pay<br>Traditional Andrewson<br>Control and Pay Market Andrewson<br>Control and Pay Market Andrewson<br>Control and Pay Market Andrewson<br>and Pay Andrewson Andrewson<br>and Pay Andrewson Andrewson<br>and Pay Andrewson Andrewson<br>and Pay Andrewson Andrewson<br>and Pay Andrewson Andrewson<br>and Pay Andrewson Andrewson<br>and Pay Andrewson Andrewson<br>and Pay Andrewson Andrewson<br>and Pay Andrewson Andrewson<br>Andrewson Andrewson<br>Andrewson Andrewson<br>Andrewson Andrewson<br>Andrewson Andrewson<br>Andrewson Andrewson<br>Andrewson Andrewson<br>Andrewson Andrewson<br>Andrewson Andrewson<br>Andrewson Andrewson<br>Andrewson Andrewson<br>Andrewson Andrewson<br>Andrewson Andrewson<br>Andrewson<br>Andrewson Andrewson<br>Andrewson<br>Andre |                                                                                                    | Bin a filled interpretation of the other sectors of the other sectors of                                                                                                    | en hart o re e de<br>restauren en de<br>restauren en de<br>resta | 110<br>114<br>114<br>114<br>114<br>114<br>114<br>114<br>114<br>114                                |                                                                                                    |         |  |
| Part<br>Name of Part<br>Name of Pa                                                                                                    |                                                                                                    | 100<br>gen has<br>be a that desires even of a<br>characteristic the other<br>of the second second second<br>second the desires of a<br>court of the desires of a<br>court of the desires of a<br>court of the desires of a<br>court of the desires of a<br>court of the desires of a<br>court of the desires of a<br>court of the desires of a<br>court of the desires of a<br>court of the desires of a<br>court of the desires of a<br>court of the desires of the<br>court of the desires of the<br>desires of the desires of the<br>desires of the desires of the desires of the<br>desires of the desires of the desires of the<br>desires of the desires of the desires of the<br>desires of the desires of the desires of the<br>desires of the desires of the desires of the desires of the<br>desires of the desires of the desires of the desires of the<br>desires of the desires of the desires of the desires of the<br>desires of the desires of the desires | en hart o en en de<br>restauren en en de<br>restauren en en de<br>restauren en en de<br>restauren en en de<br>restauren en de<br>restauren en de                                                                                                    | 142<br>143<br>1145<br>1145<br>1145<br>1145<br>1145<br>1145<br>1145                                |                                                                                                    |         |  |
| Paris<br>Name of Paris<br>Name of Paris<br>Internet and Paris<br>State of Paris State of Paris<br>State of Paris State of Paris State of Paris<br>State of Paris State of Paris State of Paris<br>State of Paris State of Paris State of Paris<br>State of Paris State of Paris State of Paris<br>State of Paris State of Paris State of Paris State of Paris<br>State of Paris State of Paris State of Paris State of Paris<br>State of Paris State of Paris State of Pari                                                                                                    |                                                                                                    | Annual State State                                                                                                    |                                                                                                    |                                                                                                   |                                                                                                    |         |  |
| Part Sector of Party Sector of Party Sector of                                                                                                    |                                                                                                    | And Andrewski and Andrewski an                                                                                                    |                                                                                                    | 140<br>140<br>1140<br>1140<br>1140<br>1140<br>1140<br>1140<br>1                                   |                                                                                                    |         |  |
| Period<br>Meetings of Party<br>International<br>Control of Party International<br>Control of Party Intern                                                                                                    |                                                                                                    | And Andrewson and Andrewson an                                                                                                    |                                                                                                    | 140<br>140<br>1140<br>1140<br>1140<br>1140<br>1140<br>1140<br>1                                   |                                                                                                    |         |  |
| Period<br>Sectors of Pays<br>International Control of Pays<br>International Control of Pays<br>International                                                                                                    |                                                                                                    | And Andrewski and Andrewski an                                                                                                    |                                                                                                    | 140<br>144<br>1148<br>1148<br>1148<br>1148<br>1148<br>1148<br>11                                  |                                                                                                    |         |  |
| Part Sector of Part Sector of Part S                                                                                                    |                                                                                                    | And Andrewski and Andrewski an                                                                                                    |                                                                                                    |                                                                                                   |                                                                                                    |         |  |
| Period<br>Sector of Pays<br>International Control<br>Control Control Control<br>Control Control Control<br>Control Control Control Control<br>Control Control Control Control Control<br>Control Control Control Control Control<br>Control Control Control Control Control<br>Control Control Control Control Control Control<br>Control Control Control Control Control Control<br>Control Control Control Control Control Control Control<br>Control Control Control Control Control Control<br>Control Control Control Control Control Control Control<br>Control Control Control Control Control Control Control<br>Control Control Control Control Control Control Control<br>Control Control Co                                                                                                    |                                                                                                    |                                                                                                    |                                                                                                    |                                                                                                   |                                                                                                    |         |  |
| Paris<br>Sector of Paris<br>Sector of Paris<br>Sector of Paris<br>Sector of Paris<br>Sector of Paris Sector of Paris<br>Sector of Paris Sector of Paris                                                                                                    |                                                                                                    |                                                                                                    |                                                                                                    |                                                                                                   |                                                                                                    |         |  |
| Period<br>Sector of Pays<br>Internet of Pays<br>Internet of Pays<br>Internet of Pays<br>Internet of Pays Internet<br>Sector Pays Internet of Pays<br>Internet of Pays Internet<br>Sector Pays Internet of Pays<br>Internet of Pays Internet<br>Sector Pays Internet<br>Sector Pay                                                                                                    |                                                                                                    |                                                                                                    |                                                                                                    |                                                                                                   |                                                                                                    |         |  |
| Period<br>Sector of Pays<br>Internet of Pays<br>Internet of Pays<br>Internet of Pays<br>Internet of Pays Internet<br>Sector Pays Internet of Pays<br>Internet of Pays Internet<br>Sector Pays Internet of Pays<br>Internet of Pays<br>Internet of Pays                                                                                                    |                                                                                                    |                                                                                                    |                                                                                                    |                                                                                                   |                                                                                                    |         |  |
| Peri<br>Sector of Pays<br>Internet of Pays<br>Internet of Pays<br>Int                                                                                                    |                                                                                                    |                                                                                                    |                                                                                                    |                                                                                                   |                                                                                                    |         |  |
| Peri<br>Sector of Pays<br>Internet of Pays<br>Internet of Pays<br>Int                                                                                                    |                                                                                                    |                                                                                                    |                                                                                                    |                                                                                                   |                                                                                                    |         |  |
| Pari<br>Sector of Pari<br>Sector of Pari<br>Industry of Pari<br>Sector of Parity<br>Sector of Parity<br>Secto                                                                                                    |                                                                                                    | The second design of the second design of the secon                                                                                                    |                                                                                                    |                                                                                                   |                                                                                                    |         |  |
| Peri<br>Sector of Pays<br>Technological and Pays (Pays<br>Technological and Pays (Pays)<br>Technological and Pays (Pays)<br>Sector of Pays (Pays)<br>Sector of Pays (Pays)<br>S                                                                                                    |                                                                                                    |                                                                                                    |                                                                                                    |                                                                                                   |                                                                                                    |         |  |
| Pari<br>Sector of Parities Sector<br>Environmental Parities Sector<br>Sector Sector Sector Sector<br>Sector Sector Sector Sector Sector<br>Sector Sector Sector Sector Sector<br>Sector Sector Sector Sector Sector<br>Sector Sector Sector Sector Sector Sector<br>Sector Sector Sector Sector Sector Sector<br>Sector Sector Sector Sector Sector Sector Sector<br>Sector Sector Sector Sector Sector Sector Sector Sector Sector<br>Sector Sector Sector Sector Sector Sector Sector Sector Sector<br>Sector Sector Sect                                                                                                    |                                                                                                    | In the second second se                                                                                                    |                                                                                                    |                                                                                                   |                                                                                                    |         |  |

tight late twice

Average daily believes to be easily a second to be a second to be

Annual Sector and Additional Additional Sector Additional Additional Addition

in proyners made on April 15 and Tilley 11, for example

Non-Internet scores (se

The Dalaming formula descention of the second statement of the second statement of the second statement of the second statements of the second statements of the second sta

# **STEP 12:**

**STEP 13:** 

Read "Entering Repayment".

Once complete, click "Next"

Next you will have another "Quiz," complete this In the same way as the previous quiz (**STEP 9**)

![](_page_6_Picture_2.jpeg)

2. So can be used on the second processing and the second second seco

The transmit is more  $T_{\rm eff}$  is larger to be equivable to the descendential  $q_{\rm eff}$  and  $T_{\rm eff}$  that the transmit is the descendent of the descendent of the desc

## the local

 Too-too proper at in part if your transits at any time without a particle. Too which have the option of magnituding is device transported schedular.

We you have begin requiring our hands, we will a should us you in addition to our regular required handly payment with tables your additioning principal bases, as long as activate where it will an understand with charges as and

# **STEP 14:**

Next you will have another "Quiz," complete this In the same manner as previously (**STEP 9**)

![](_page_6_Picture_10.jpeg)

![](_page_7_Figure_0.jpeg)

choise the plan on monthly and contract in her although the part of a set. The track the monthly include that to a shakeholder have been as a set of the monthly part and an operation of the track the provided to a state the feasibility of any set of the set of the set of the set of the track of the track of the provided and design the program design the set of the set of the set of the track of the track of the track of the set of the set of the set of the set of the set of the set of the track of the track of the track of the set of the set

• Second Research Research (Research (Res.)) is the research include constraint is special in an advected for the research include the research include t

Second Assession Residence Res (Second Assession) (Second Assession) (Second Assession Assession) (Second Assession) (Second Assessio

Click "Next" when complete 👡

Sear Substance in the Sear Investment care and Sear A. S. care to patient and processing duber A. A second care to be spectrated to borne colleged opportunity (A) part Sear A. S. care for patient covers ing white reput only (A)

-

# **STEP 17:**

Read through "Repayment Options"

| 9).<br> |       |       |    | -    | _   | -    |         |                       |
|---------|-------|-------|----|------|-----|------|---------|-----------------------|
| -       | -     |       | -  |      |     |      |         |                       |
| -       | 155   | 28    | 55 |      | SE: |      | Sec.2   | -                     |
|         | 8     |       | 8  |      | 8   | 5.2  | 26      | - Insertion for       |
| -       | -     | -     | -  | - 14 | -   | -    | 841.000 | 1.00                  |
| -       | - 15  | 1.000 | -  | -    | -   | -    | + +     | - balance             |
| -       | - 10. | 1000  | -  | - 44 | -   | -    | 10.000  |                       |
| -1-0    | . 44  | -     | -  | -    | -   | 1000 | 10.000  | and the second second |
|         | -     |       | -  | -    | -   | -    |         |                       |

| Ξ.    |     | -   | -  |       | North State |       |   |     |
|-------|-----|-----|----|-------|-------------|-------|---|-----|
|       |     |     |    | -     |             |       |   |     |
|       | -   |     | -  | -     | -           |       | - | -   |
|       | 12  |     |    | 11.00 |             | 100   |   |     |
| 10.00 | -   | -   |    |       | -           | 1.00  |   | -   |
| 10.00 | 100 | 100 | 12 | 10.00 |             | 10.00 |   | 100 |
| -     | -   | -   | -  | -     | -           | -     |   | -   |
| 10.00 |     | -   | -  | -     | -           | -     |   | -   |

States of states and 

|      |     |   |     |       |   | =     |    |       |
|------|-----|---|-----|-------|---|-------|----|-------|
| -    | -   |   |     |       | - |       |    |       |
| -    | -   | - | -   | -     | - | -     |    | -     |
| 1.10 |     | - |     | 100   |   | 100   |    | -     |
| -    | -   |   | -   |       | - | 100   | 10 | 10.00 |
| -    | 100 |   | 100 | 10.00 | - | 10.00 | 10 | 10.00 |
| -    |     |   | -   |       | - | -     | -  | -     |

|                   |            |                       |      |                       |       |                 | -   |      |
|-------------------|------------|-----------------------|------|-----------------------|-------|-----------------|-----|------|
|                   |            |                       |      |                       |       |                 | 1.0 |      |
|                   | -          |                       | 2    |                       | 2.    |                 | -   |      |
| -                 | -          |                       | -    | 10.00                 | 100   | 100             | -   | -    |
| 1000              |            | 100                   |      | 10.00                 |       | 10,000          |     | 1000 |
|                   | 100        | 100                   |      |                       |       |                 |     | -    |
|                   | 100        | 1000                  |      | 100.00                |       | 10,000          |     | 100  |
| -                 | -          | -                     | - 10 | -                     | -     | -               |     | -    |
| The second second | an antaria | and the second second |      | and the second second | 10.00 | Contract in the |     |      |

Click "Next" when complete

an in our spectrum des l'Anne 

![](_page_9_Figure_0.jpeg)

![](_page_10_Picture_0.jpeg)

# STEP 20:

Next you will have another "Quiz," complete this In the same manner as previously (**STEP 9**)

![](_page_10_Picture_3.jpeg)

![](_page_11_Picture_0.jpeg)

# **STEP 22:**

Next you will have another "Quiz," complete this In the same manner as previously (**STEP 9**)

![](_page_11_Picture_3.jpeg)

![](_page_12_Figure_0.jpeg)

# **STEP 25:**

**STEP 26:** 

Next you will have another "Quiz," complete this In the same manner as previously (STEP 9)

Read "Discharge/Forgiveness"

![](_page_13_Picture_2.jpeg)

- ------
- services and the set final second year of a final shall
- section interior management and a desired with a first

A REAL PROPERTY.

francing based

| and the second second second second                                                                                                    | And the barry and second dates                                                                                                    | and the second second sec                                                                                                    |
|----------------------------------------------------------------------------------------------------|----------------------------------------------------------------------------------------------------|----------------------------------------------------------------------------------------------------|
| The dependence of the production of the second second seco                                                                   | Second Distance Property                                                                                                    | lan.                                                                                                    |
| Second Colored on and                                                                                                    | the property                                                                                                    |                                                                                                    |
| Barthele States (States) (States)<br>and an and an additional of the<br>states (States) (States) (States)<br>and a state (States) (States)<br>and a state (States) (States)<br>(States) (States) (States)<br>(States) (States) (States)<br>(States) (States) (States)<br>(States) (States) (States)<br>(States) (States) (States)<br>(States) (States) (States)<br>(States) (States) (States)<br>(States) (States) (States)<br>(States) (States) (States)<br>(States) (States) (States)<br>(States) (States) (States)<br>(States) (States) (States)<br>(States) (States) (States)<br>(States) (States) (States) (States)<br>(States) (States) (States) (States)<br>(States) (States) (States) (States)<br>(States) (States) (States) (States) (States)<br>(States) (States) (States) (States) (States) (States)<br>(States) (States) (S | Control of a set of the set<br>of the set of the set of the set<br>of the set of the set of the set<br>of the set of the set of the set<br>of the set of the set of the set of the<br>set of the set of the set of the<br>set of the set of the set of the<br>set of the set of the set of the<br>set of the set of the set of the<br>set of the set of the set of the<br>set of the set of the set of the<br>set of the set of the set of the<br>set of the set of the set of the<br>set of the set of the set of the<br>set of the set of the set of the<br>set of the set of the set of the<br>set of the set of the set of the<br>set of the set of the set of the set of the<br>set of the set of the set of the set of the<br>set of the set of the set of the set of the<br>set of the set of the set of the set of the set of the<br>set of the set of the set of the set of the set of the<br>set of the set of the set of the set of the set of the set of the<br>set of the set of the set of the set of the set of the set of the<br>set of the set of the set of th | No. 2012 (2019).<br>No. 2012 (2019).<br>No. 2012 (2019) (2019).<br>No. 2019 (2019) (2019).<br>No. 2019 (2019) (2019).<br>No. 2019 (2019) (2019).<br>No. 2019 (2019) (2019).<br>No. 2019 (2019) (2019).<br>No. 2019 (2019).<br>No. 2019 (2019) (2019).<br>No. 2019 (2019).<br>No. 2019 (2019).<br>No. 2019 (2019).<br>No. 2019 (201 |
| Nama and Anna and Anna and Anna and Anna and Anna and Anna and Anna and Anna and Anna and Anna and Anna and An                                                                                                    | the process                                                                                                    | Londate russite et r<br>Londate constante<br>entre entre entre<br>Site                                                                                                    |
| And the second second s                                                                   | 40 pc 04                                                                                                    | An Annual Property of the Arriston                                                                                                    |
| And the local property of the local property of the local property                                                                   | The present                                                                                                    |                                                                                                    |

And the second data for a second second seco a la serie the property state of the 1.00 Party State State and -1.000 10 No. 1 and the local .....

Click "Next" when complete

to approximate you

### 🖉 Quiz - Microsoft Internet Explorer provided by Colorado State University:Pueblo **STEP 27:** COO . Attp://www.nskds.ed.gov/nskds\_ 💌 🗟 😽 🗙 💐 Live S Next you will have another "Quiz," 🖕 Favorites 🛛 👍 🙋 Web Slice Gallery 🔹 🏠 • 🔝 - 🖃 🌐 • Page 🔏 Quiz complete this In the same manner Español (Spanish) Skip Navigatio START HERE GO FURTHER FEDERAL STUDENT AID as previously (STEP 9) National Student Loan Data System (NSLDS) for Students Financial Aid Review Exit Counseling Glossary of Terms Browser Info/Setup FAQs Contact Us ning: Touring Exit Counseling does not fulfill Exit Counseling Requ Your Progress Your Progress Setting Started Repaying Your Loan Loan Summarz (IISLDS) Interest Rates - Ouiz Entering Repayment Quiz Repayment Incentives Repayment Incentives Repayment Choions Estimating Payments Ouiz Quiz An Exit Counseling session includes multiple quizzes to help you validate your understanding of the topics being covered. The initial display of a quiz will look like the Sample Quiz Page below. The Quiz Page has selectable answers, a Submit button and Previous button (for displaying the previous content page). After you have answered all questions presented, click the Submit button. Sample Quiz Page The U.S. Department of Education makes loans through the Direct Loan Program and the - <u>Quiz</u> Having Trouble Making Payments O a. Federal Financial Educating Loan (FFEL) O b. Federal Family Education Loan (FFEL) Discharge/Forgiveness O c. Friends Family Education Loan (FFEL) Resources Sub 🚱 🗢 🙋 http://www.nsids.ed.gov/nsids\_ 🖌 🗟 😽 🗙 💐 Live Si **STEP 28:** 🖕 Favorites 🛛 🏡 🖉 Web Slice Gallery 🔹 🏠 • 🔝 - 🖃 🌐 • Page • Safety • Tools • 🕢 • A Financial Literacy Read "Financial Literacy" All Review EXILCOURSEING Glossary of rerms browser morsetup race co Warning: Touring Exit Cou ling does not fulfill Exit Counseling Requ Your Progress Getting Started Repaying Your Loan Having Trouble Makin Payments al Literacy Money Management Tips: Money management is just as important after you leave school as when you were attending. But your income will now come from work earnings rafter fram from student all and you'l probably have some different openses when you saftry on one yob. The following fos will help your manage your morely so that you can meet your household expenses and teeps making on-time to an payments. In the process, you will be establishing a good credit rafting, which is a key syour financial independence. Discharge/Forgiveness

The estantisming a good certicitiant, which is a rely to your manufact in neighborhold. Develop a budget that includes terms like rent, car governets, utility plats, codd, clothing, insurance, and entertainment, so you have an accurate picture of your monthly exponses (in addition to your loan payments), you may use the budget outlien on the next page as an example. It's easy to underestimate or overlook some of these expenses, so you may want to round each of your estimated costs up, your income is less than your expenses, you'll need to find ways to up repenses. If you find you just can't make the loan payments, contact your loan holder or loan servicer to discuss options that may help, such as changing repayment plans, or deferment or forbearance.

As a borrower, know your student loan rights and responsibilities. Make sure to apply for a deferment If you're going back to school or are eligible for an unemployment or economic hardship deferment. Kee your loan holder or tons endexier informat of your address, phone number and other information, and contact your servicer if you're having touble making payments. Keep your loan pagewrokin in as afel pace, induing your pomissory mote, disclosure notes and billing statements. Remember, talk to your servicer when you have questions or concerns.

Hake the most of your grace period. Each of your Subsidized and Unsubsidized Loans has a 6-month grace period, and you don't have to start making payments will lends. There is no grace before the subsidiary of the subsidiary of the subsidiary of the subsidiary of the subsidiary of the subsidiary of the subsidiary of the subsidiary of the subsidiary of the subsidiary of the grace period by de I had start on requiry opur loans, making some payments during the grace period by de I had start on requiry opur loans, making some payments during the grace period by de I had start on repaying your loans, making some payments during the grace period by our can choose be repay some dry your loan of ubstrops.

Next

Final Steps

ns. By

![](_page_14_Figure_1.jpeg)

Click "Next" when complete-

# STEP 30:

Read "Additional Information"

![](_page_15_Picture_2.jpeg)

Click "Next" when complete-

And talk of pri-

10.00

![](_page_16_Figure_0.jpeg)

![](_page_17_Figure_0.jpeg)

![](_page_17_Figure_1.jpeg)